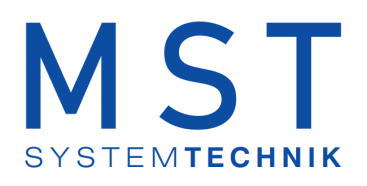

# ProMoS NT Vorlagenobjekte Standard

© 2022 MST Systemtechnik AG, Belp

Datum: 15.03.2022 Version: 2.97

#### ProMoS VLO-Bibliothek

© 2022 MST Systemtechnik AG, Belp

All rights reserved. No parts of this work may be reproduced in any form or by any means - graphic, electronic, or mechanical, including photocopying, recording, taping, or information storage and retrieval systems - without the written permission of the publisher.

Products that are referred to in this document may be either trademarks and/or registered trademarks of the respective owners. The publisher and the author make no claim to these trademarks.

While every precaution has been taken in the preparation of this document, the publisher and the author assume no responsibility for errors or omissions, or for damages resulting from the use of information contained in this document or from the use of programs and source code that may accompany it. In no event shall the publisher and the author be liable for any loss of profit or any other commercial damage caused or alleged to have been caused directly or indirectly by this document.

Printed: März 2022 in Belp, Switzerland

Publisher

MST Systemtechnik AG

Managing Editor Christoph Müller

Technical Engineering Markus Demarmels Chris Turtschi Jonas Segessemann Philip Arnold Adrian Zürcher

Team Coordinator Christoph Müller

### Inhaltsverzeichnis

### Kapitel 1 BEV21 - Belimo Energy Valve

| 1.1   | Bildaufbau                   | . 5 |
|-------|------------------------------|-----|
| 1.1.1 | Prozessbild mit Objektsymbol | . 6 |
| 1.1.2 | Objektsymbole                | . 7 |
| 1.1.3 | Zustände                     | . 8 |
| 1.1.4 | Bedienbild                   | 12  |
| 1.1.5 | Infobild                     | 14  |
| 1.1.6 | Trendbild                    | 19  |
| 1.1.7 | Störmeldung                  | 22  |
| 1.2   | Variablenliste               | 24  |

3

#### 1 BEV21 - Belimo Energy Valve

Version 0.1 03.07.2020

Das Vorlagenobjekt wurde mit folgenden Versionen getestet:

ProMoS: Version 2.0.107.4

Das BEV21 dient zur Steuerung eines BELIMO EV Regelventil. Es wird nur über das Leitsystem via Modbus Treiber angesteuert.

Achtung!! Wenn das Ventil von einer SPS angesteuert wird, kann dieses VLO nur zur Anzeige verwendet werden, eingetragene Werte werden von der SPS direkt überschrieben.

Das Regelventil hat einen Regelkugelhahn mir Sensor gesteuerter Durchfluss- oder Leistungsregelung.

Weiter hat es ein integriertes Energiemonitoring, dass via Ethernet-Schnittstelle über die Protokolle Modbus angesteuert werden kann

#### Kurzbeschreibung

Mit der Betriebsart wird festgelegt mit welcher Funktion das Ventil läuft.

#### Positionsregelung:

Das Ventil öffnet nach der in der Soll Stellgrösse eingegebenen Wertes.

#### Durchflussregelung:

Das Ventil regelt autonom die Öffnung des Aktor nach der im <u>Soll Stellgrösse</u> eingegebenen Wertes, d.h. der Wert ist einstellbar von 0 bis 100% des Nenndurchflusses. Der errechnete Wert sieht man als Rückmeldung in der Variable <u>Soll Durchfluss</u>.

#### Leistungsregelung:

Das Ventil regelt autonom die Öffnung des Aktor nach der im <u>Soll Stellgrösse</u> eingegebenen Wertes, d.h. der Wert ist einstellbar von 0 bis 100% der NennLeistung.

#### 1.1 Bildaufbau

Die Abbildung unten zeigt schematisch den Bildaufbau des Belimo Energy Valve(BEV21):

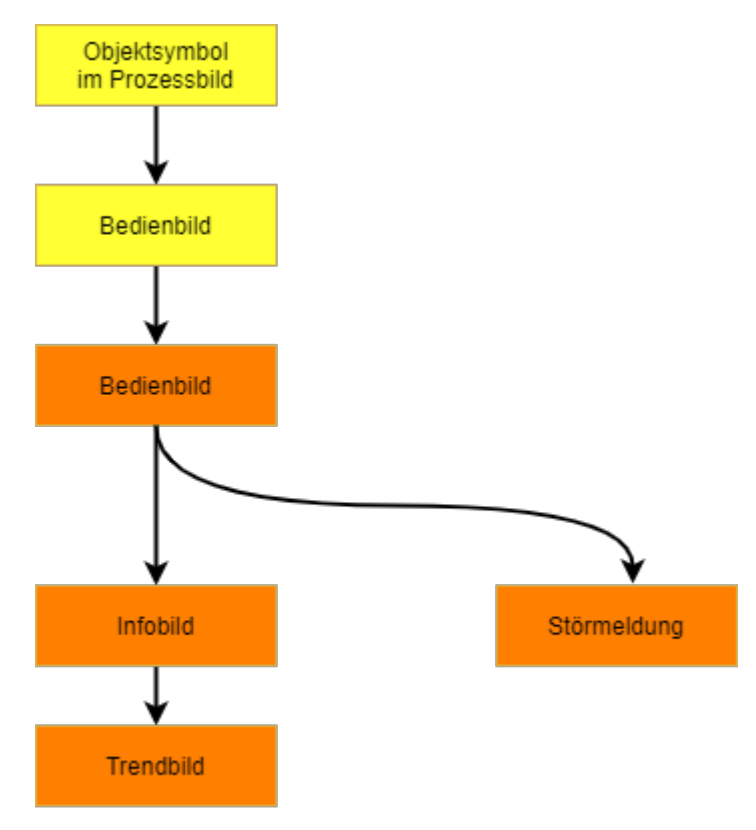

Übersicht über den Bildverlauf des Belimo Energy Valve (BEV21)

Beachten Sie, dass sie die orange eingefärbten Bedienbilder nur dann aufrufen können, falls Sie am System angemeldet sind und über genügend Rechte verfügen. Im Folgenden werden die einzelnen Elemente des Bildaufbaus mit Abbildungen gezeigt.

#### 1.1.1 Prozessbild mit Objektsymbol

Die Abbildung unten zeigt das Prozessbild, welches des Belimo Energy Valve (BEV21) als Objektsymbol enthält:

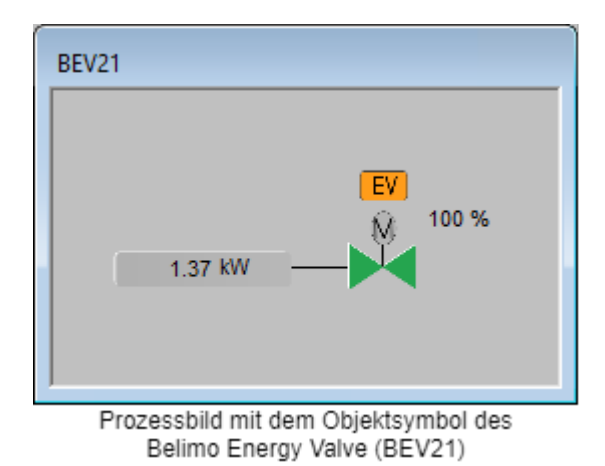

Wird mit der linken Maustaste auf das Icon des Objektsymbols geklickt, dann öffnet sich das <u>Bedienbild</u> des Belimo Energy Valve (BEV21).

1.37kW: Die Anzeige neben dem Ventil kann mit der linken Maustaste zwischen Leistung und Durchfluss umgeschaltet werden.

#### 1.1.2 Objektsymbole

Das Belimo Energy Valve (BEV21) besitzt die folgenden Objektsymbole:

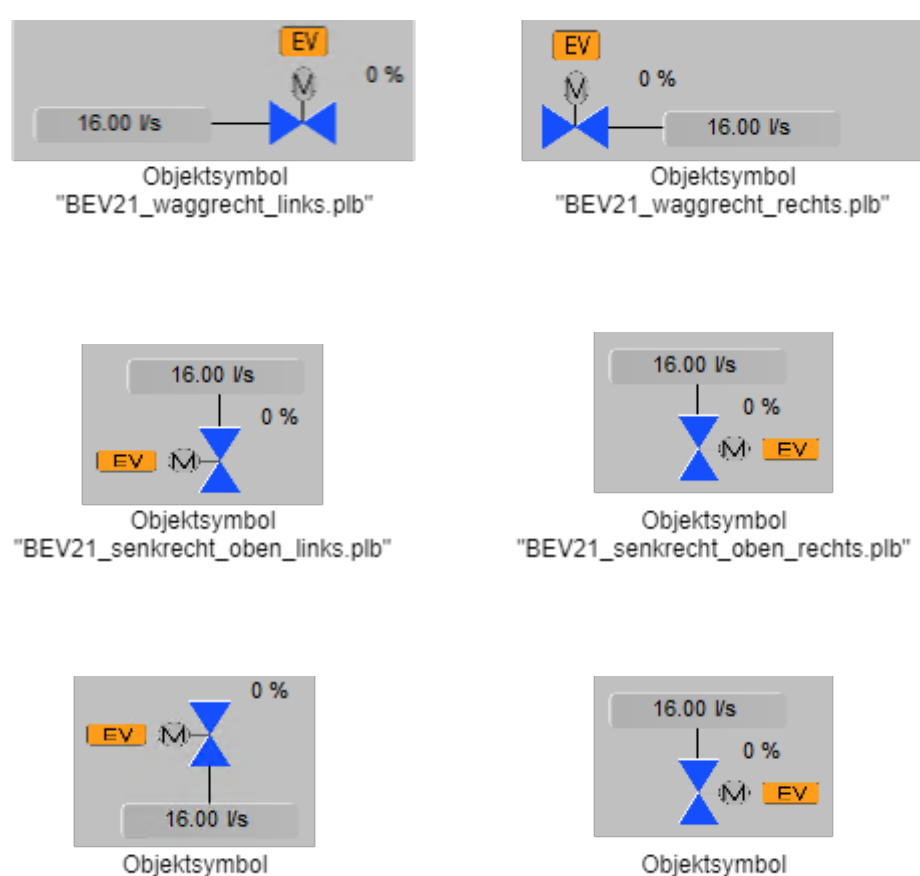

Objektsymbol "BEV21\_senkrecht\_oben\_rechts.plb"

"BEV21\_senkrecht\_unten\_links.plb"

#### 1.1.3 Zustände

Im Folgenden wird das Objektsymbol mit der Bezeichnung "BEV21\_waagrecht\_links.plb" verwendet.

Das Objektsymbol des stetigen Ventils besitzt die folgenden Zustände:

#### Positionsregelung

• Das Ventil ist geschlossen:

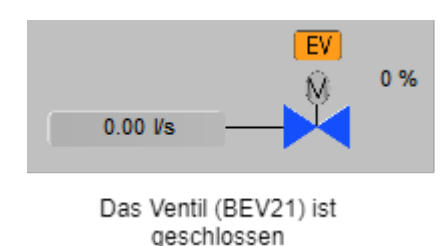

Rechts neben dem Ventil sieht man den Öffnungsgrad in Prozent. Das Ventil ist blau im geschlossenen Zustand.

• Das Ventil ist zu 28% geöffnet:

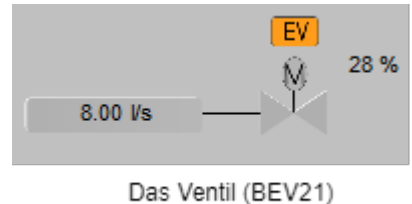

öffnet oder schliesst sich

Öffnet oder schliesst sich das Ventil das heisst die Soll Stellgrösse stimmt nicht mit der Ist-Stellgrösse überein, ist das Ventil grau.

• Das Ventil ist geöffnet :

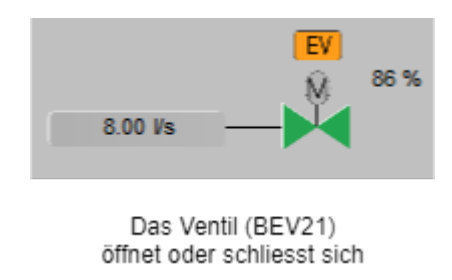

Das Ventil wird bei geöffnetem Zustand grün. Es ist offen wenn die Soll Stellgrösse und die Ist-Stellgrösse übereinstimmen.

#### **Durchfluss und Leistungsregelung**

• Das Ventil ist geschlossen:

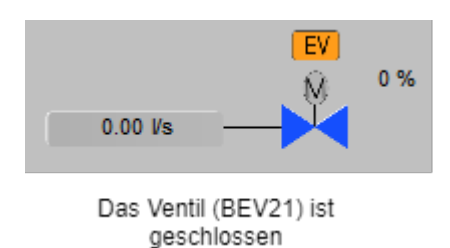

Rechts neben dem Ventil sieht man den Öffnungsgrad in Prozent. Das Ventil ist blau im geschlossenen Zustand.

• Das Ventil ist geöffnet :

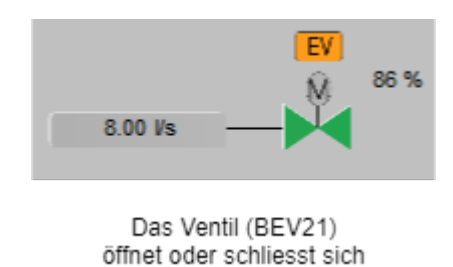

Das Ventil wird bei geöffnetem Zustand grün. Es ist offen wenn die Ist-Stellgrösse grösser als 5% ist.

• Falls das Ventil von Hand geschlossen (Ausschaltung) wurde, dann wird über das Icon eine Verbotstafel gezeichnet:

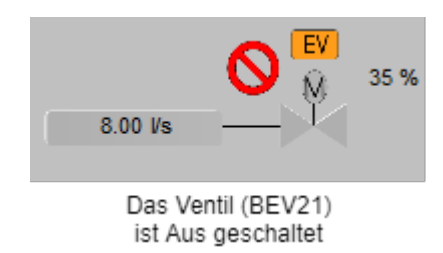

• Falls das Ventil in Handschaltung wird dies mit einer gelben Hand angezeigt:

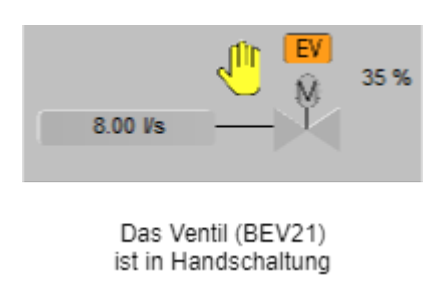

• Falls das Ventil in Reparaturschaltung ist wird dies mit einem braunen Schraubenschlüssel angezeigt:

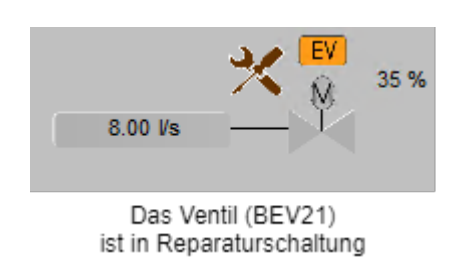

• Bei einem anstehenden unquittierten Alarm wird dies mit einer roten Alarmglocke angezeigt:

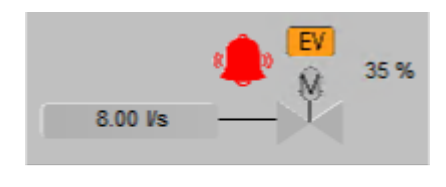

Das Ventil (BEV21) hat einen unquittierten Alarm

Alarme werden im Fenster Störmeldung im Detail angezeigt.

• Wurde die Störmeldung bereits quittiert und ist noch anstehend wird dies mit einer dunkelroten Alarmglocke angezeigt:

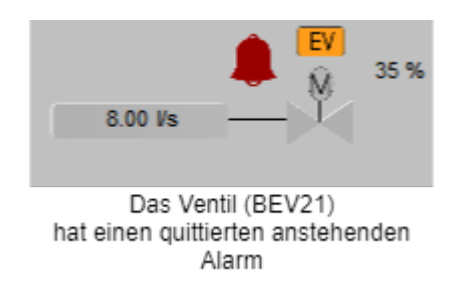

Alarme werden im Fenster Störmeldung im Detail angezeigt.

• Eine unquittierte gehende Störmeldung (also eine Störmeldung, welche in der Vergangenheit anstehend war, jetzt jedoch nicht mehr anstehend ist) wird wie folgt dargestellt:

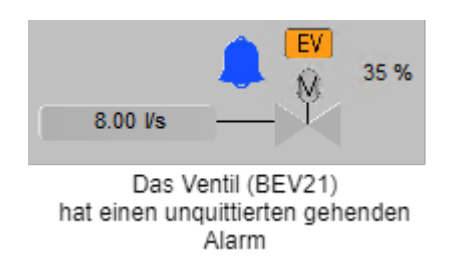

• Falls das Ventil in Warnung ist wird dies mit einem gelben Warnschild angezeigt:

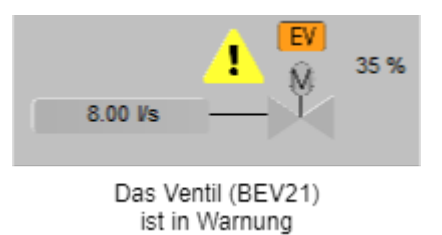

Warnungen werden im Fenster Störmeldung im Detail angezeigt.

• Die Warnung kann quittiert werden und wird mit einem weissen Warnschild angezeigt:

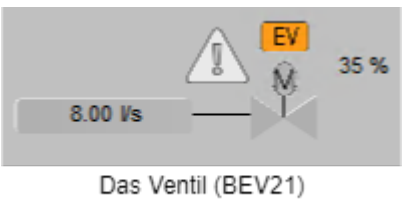

hat eine quittierte Warnung

Warnungen werden im Fenster Störmeldung im Detail angezeigt.

#### 1.1.4 Bedienbild

Die allgemeinen Eigenschaften von Bedienbilder sind im Kapitel "Bedienbild" beschrieben. Im Kapitel <u>"Bildaufbau"</u> können Sie nachlesen, wie das Bedienbild des Belimo Energy Valve (BEV21) aufgerufen wird. Die nachfolgende Abbildung zeigt das Bedienbild des Belimo Energy Valve (BEV21):

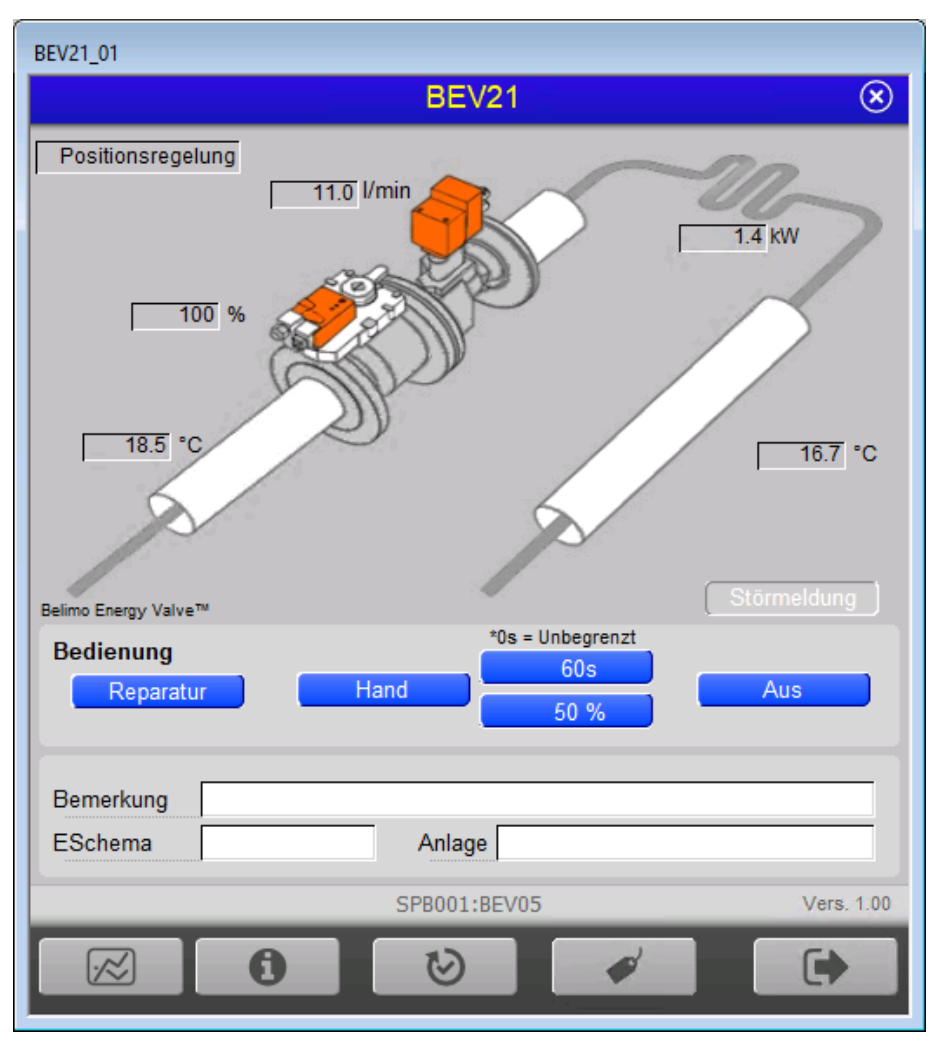

Legende zur obiger Abbildung:

#### Betriebsinformationen

In diesem Abschnitt können Sie Informationen zum aktuellen Zustand ablesen.

#### Positionsregelung:

Dieses Anzeige zeigt die Betriebsart des Belimo Energy Valve an, es kann in folgenden Betriebsarten funktionieren:

| Bezeichnung        | Interne Nummer | Bedeutung                                                          |
|--------------------|----------------|--------------------------------------------------------------------|
| Positionsregelung  | 0              | Das Ventil öffnet nach der eingegebenen Stellgrösse                |
| Durchflussregelung | 1              | Das Ventil regelt auf die eingestellte Durchflussgrösse in Prozent |
| Leistungsregelung  | 2              | Das Ventil regelt auf die eingestellte Leistungsgrösse in Prozent  |

#### **ProMoS VLO-Bibliothek**

13

#### Stellgröße:

Anzeige der lst Stellgrösse.

#### Durchfluss:

Anzeige des Ist Durchfluss in der voreingestellten Einheit Einheit Durchfluss.

#### Leistung:

Anzeige der Ist Leistung in der voreingestellten Einheit Einheit Leistung.

#### Temperatur 1:

Anzeige der Ist-Temperatur nach Wärmetauscher.

#### Temperatur 2:

Anzeige der Ist-Temperatur auf Seite Ventil

#### Störmeldungen:

Anzeige ob ein Alarm oder Störung am Ventil ist.

#### Störmeldung

Bei Alarm und/oder Störung rot eingefärbt.

Beim anlicken öffnet sich das Fenster Störmeldung.

#### Bedienung:

In diesem Abschnitt können Sie die Handschaltungen des Belimo Energy Valve vornehmen

#### Warnhinweis:

Beachten Sie die Warnhinweise der Handschaltungen: Unbedachte Handschaltungen können den Ausfall einer Baugruppe, im schlimmsten Fall Personen- oder Sachschäden nach sich ziehen!

#### **Reparatur:**

Anzeige und Schaltung des Softwareschalters der Reparaturschaltung des Belimo Energy Valve.

Ist diese Schaltfläche aktiv wird die Stellgrösse auf 0 gesetzt. Wenn die Ausschaltung aktiv ist, sind alle anderen Bedienschaltflächen mit Ausnahme der Ausschaltung ohne Funktion.

#### Hand:

Anzeige und Schaltung des Softwareschalters der Handschaltung des Belimo Energy Valve.

Es kann eine Stellgrösse manuell und auf bestimmte oder unbestimmte Zeit gesetzt werden.

#### 60s:

Anzeige und Eingabe der Rückstellzeit. nach dem die Zeit abgelaufen ist wird der Handschaltung zurückgesetzt. Wenn 0 eingetragen wird ist der Handschaltung solange eingeschaltet bis die Schaltfläche Hand erneut gedrückt wird.

**50%**:

Anzeige und Eingabe des Handwertes der Handschaltung des Belimo Energy Valve. Hier kann die gewünschte Stellgrösse eingetragen werden.

Aus:

Anzeige und Schaltung des Softwareschalters der Ausschaltung. Ist diese Schaltfläche aktiv wird die Stellgrösse auf 0 gesetzt. Wenn die Ausschaltung aktiv ist, sind alle anderen Bedienschaltflächen ohne Funktion.

#### 1.1.5 Infobild

Die nachfolgende Abbildung zeigt das Infobild des Belimo Energy Valve (BEV21):

|                                                                      |                                    | BEV21                  | $(\mathbf{x})$    |
|----------------------------------------------------------------------|------------------------------------|------------------------|-------------------|
| Betriebsinformationen                                                |                                    | Rückmeldungen          |                   |
| Betriebsart Po                                                       | ositionsregelung 🗸 🗸               | Nenndurchfluss         | 39.00 l/min       |
|                                                                      |                                    | Soll Durchfluss        | 0.00 l/min        |
| Maximaler Soll Durchfluss                                            | 30.0                               | 6 Ist Durchfluss       | 11.16 l/min       |
| Maximaler Durchfluss                                                 | 0.195                              | 's                     |                   |
| Star with the                                                        |                                    | Nennleistung           | 140 KW            |
| Maximale Soll Leistung                                               | 11.0                               | 6 Ist Leistung         | 1.41 KW           |
| Maximale Leistung                                                    | 15.4                               | W                      |                   |
| _                                                                    |                                    | DeltaT Manager Status  | Nicht aus gewählt |
| DeltaT Begrenzung A                                                  | usgeschaltet 🗸                     |                        | Wicht ausgewahrt  |
| Soll DeltaT                                                          | 10                                 |                        | 1.8 K             |
| DeltaT Durchflusssättigungs                                          | swert 6.500 I                      | S Glycol Konzentration | 0.0 %             |
| Soll Stellgrösse                                                     |                                    | % Ist Stellgrösse      | 100.0 %           |
| Einheit Durchfluss**                                                 | l/min ~                            |                        |                   |
| Fisheit Leistus att                                                  | kw                                 | Heizenergie            | 0.00 kWh          |
| Einneit Leistung**                                                   | ~ ~                                | Kühlenergie            | 17.83 KWh         |
| Einhiet Energie**                                                    | kWh ~                              |                        |                   |
| * Achtung Wert wird nach 2 Stund<br>** Achtung Trenddaten werden nie | len zurückgesetzt<br>cht angepasst |                        |                   |
|                                                                      | S                                  | PB001:BEV05            |                   |
|                                                                      |                                    |                        |                   |

Das Infobild der Belimo Energy Valve (BEV21) die folgenden Elemente:

#### Betriebsinformationen:

#### Betriebsart:

Auswahl der Betriebsart des Ventils. Es kann zwischen den nachfolgenden Betriebsarten gewählt werden:

| Bezeichnung      | Interne Nummer | Bedeutung                                           |
|------------------|----------------|-----------------------------------------------------|
| Positionregelung | 0              | Das Ventil öffnet nach der eingegebenen Stellgrösse |

| - | n        |
|---|----------|
|   | <b>U</b> |

| Durchflussregelung | 1 | Das Ventil regelt auf die eingestellte Durchflussgrösse in Prozent |
|--------------------|---|--------------------------------------------------------------------|
| Leistungsregelung  | 2 | Das Ventil regelt auf die eingestellte Leistungsgrösse in Prozent  |

#### Maximaler Soll-Durchfluss:

Limitierung des maximalen Durchflusses 0-100% des Nenndurchfluss in der Betriebsart "Durchflussregelung".

#### Maximaler Durchfluss:

Limitierung des maximalen Durchflusses in Liter pro Sekunde.

#### Maximale Soll-Leistung:

Limitierung der maximalen Leistung 0-100% der Nennleistung in der Betriebsart "Leistungsregelung".

#### Maximale Leistung:

Limitierung der maximalen Leistung in voreingestellter Einheit Einheit Leistung.

#### **DeltaT Begrenzung:**

Auswahl der im Ventil integrierten DeltaT Funktion. Dabei gelten folgende Bezeichnungen:

| Bezeichnung             | Interne Nummer | Bedeutung                                                                                         |
|-------------------------|----------------|---------------------------------------------------------------------------------------------------|
| Ausgeschaltet           | 0              | Keine Begrenzung                                                                                  |
| DeltaT Manager          | 1              | Es wird auf den Grenzwert "Soll-DeltaT" geregelt                                                  |
| DeltaT Manager skaliert | 2              | Zusätzlich zum Grenzwert "Soll-DeltaT" wird auf den " Soll-<br>Durchflusssättigungswert" geregelt |

#### Soll-DeltaT:

Eingabe der DeltaT Untergrenze. Werteingabe von 0 -55K.

#### DeltaT Durchflusssättigungswert:

Eingabe der Durchflusssättigung für optimalen Wärmeaustausch. Dies ist ein Erfahrungswert

#### Ventilübersteuerung:

Auswahl zur Übersteuerung des Ventils. Dabei gelten folgende Bezeichnungen:

| Bezeichnung | Interne Nummer | Bedeutung                                                  |
|-------------|----------------|------------------------------------------------------------|
| Automatisch | 0              | Ventil läuft im Normalbetrieb                              |
| Schliessen  | 1              | Ventil schliesst komplett                                  |
| Öffnen      | 2              | Ventil öffnet komplett                                     |
| Vnom        | 3              | Ventil steuert auf den Nenndurchfluss                      |
| Vmax        | 4              | Ventil steuert auf dem im "Vmax" eingestellten Prozentsatz |
| MotorStop   | 5              | Der Stellmotor ist gestoppt                                |
| Pnom        | 6              | Ventil steuert auf die Nennleistung                        |
| Pmax        | 7              | Ventil steuert auf dem im "Pmax" eingestellten Prozentsatz |

*Hinweis*: Die Übersteuerung wird nach zwei Stunden wieder in den Normalbetrieb zurückgesetzt

#### Soll-Stellgrösse:

#### Positionsregelung:

Anzeige und Veränderung der Soll-Stellgrösse der Ventilposition in %.

#### Durchflusssregelung:

Anzeige und Veränderung des Soll-Durchfluss in %.

#### Leistungregelung:

Anzeige und Veränderung der Soll-Leistung in %.

#### **Einheit Durchfluss:**

Auswahl der Einheit. Dabei gelten folgende Bezeichnungen:

| Bezeichnung       | Interne<br>Nummer |
|-------------------|-------------------|
| m <sup>3</sup> /S | 0                 |
| m³/h              | 1                 |
| l/s               | 2                 |
| l/min             | 3                 |
| l/h               | 4                 |
| gpm               | 5                 |
| cfm               | 6                 |

*Hinweis*: Beim Ändern dieser Einheit werden im Trendbild die Minimum und Maximum Anzeige **nicht** angepasst

#### Einheit Leistung:

Auswahl der Einheit. Dabei gelten folgende Bezeichnungen:

| Bezeichnung | Interne<br>Nummer |
|-------------|-------------------|
| W           | 0                 |
| kW          | 1                 |
| BTU/h       | 2                 |
| kBTU/h      | 3                 |
| Tons        | 4                 |

*Hinweis*: Beim Ändern dieser Einheit werden im Trendbild die Minimum und Maximum Anzeige **nicht** angepasst

#### Einheit Energie:

Auswahl der Einheit. Dabei gelten folgende Bezeichnungen:

| Bezeichnung | Interne<br>Nummer |
|-------------|-------------------|
| J           | 0                 |
| kWh         | 1                 |
| MWh         | 2                 |

|   | _ |
|---|---|
| 1 | 7 |

| kBTU | 3 |
|------|---|
| tonh | 4 |
| MJ   | 5 |
| GJ   | 6 |

#### Rückmeldungen

#### Nenndurchfluss:

Anzeige des Nenndurchflusses vom angesteuerten Ventils in der voreingestellten Einheit Einheit Durchfluss.

#### Soll-Durchfluss:

Anzeige des errechneten Soll-Durchfluss in der voreingestellten Einheit <u>Einheit</u> <u>Durchfluss</u>. Berechnung wie folgt: "Nenndurchfluss"/100\*"Maximaler Soll-Durchfluss"

#### Ist-Durchfluss:

Anzeige des aktuellen Durchfluss in der voreingestellten Einheit Einheit Durchfluss.

#### Nennleistung:

Anzeige der Nennleistung in der voreingestellten Einheit Einheit Leistung.

#### Ist-Leistung:

Anzeige der aktuellen Leistung in der voreingestellten Einheit Einheit Leistung.

#### **DeltaT Manager Status:**

Anzeige des aktuellen Status des DeltaT Manager. Dabei gelten folgende Bezeichnungen:

| Bezeichnung        | Interne Nummer | Bedeutung                                                                   |
|--------------------|----------------|-----------------------------------------------------------------------------|
| Nicht ausgewählt   | 0              | DeltaT Manager nicht ausgewält                                              |
| Wartend            | 1              | DeltaT Manager is, t aktiv Werte im geforderten Bereich                     |
| Läuft              | 2              | DeltaT Manager korrigiert das Ventil auf geforderten Wert                   |
| Skalierung wartend | 3              | DeltaT Manager mit skalierung aktiv, Werte im geforderten<br>Bereich        |
| Skalierungläuft    | 4              | DeltaT Manager mit skalierung korrigiert das Ventil auf<br>geforderten Wert |

#### Ist-DeltaT:

Anzeige des aktuellen DeltaT aus Temperatur 1 und Temperatur 2.

#### Glycol Konzentration:

Anzeige des aktuell gemessenen Glycol Anteil im Kreislauf.

#### Ist-Stellgrösse:

#### Positionsregelung:

Anzeige und Veränderung der Ist-Stellgrösse der Ventilposition in %.

#### Durchflusssregelung:

Anzeige und Veränderung des Ist-Durchfluss in %.

#### Leistungregelung:

Anzeige und Veränderung der Ist-Leistung in %.

#### Heizenergie:

Anzeige der aktuellen Heizenergie in der voreingestellten Einheit Einheit Energie.

#### Kühlenergie:

Anzeige der aktuellen Kühlenergie in der voreingestellten Einheit Einheit Energie.

#### 1.1.6 Trendbild

Das Trendbild des stetigen Belimo Energy Valve dient zur Visualisierung der Betriebszustände des Belimo Energy Valve. Darüber hinaus kann im Trendbild die Visualisierung konfiguriert werden. Für allgemeine Informationen über die Konfigurationen von Trendbildern sei auf das Kapitel "Trenderfassung eines Objekts konfigurieren" verwiesen. Im Kapitel <u>"Bildaufbau"</u> ist beschrieben, wie Sie das Trendbild des Belimo Energy Valve aufrufen können.

Beachten Sie, dass Sie über genügend Rechte für die Konfiguration von Objekten verfügen und zudem am System angemeldet sein müssen, damit sie Änderungen der Konfiguration der Trenddatenerfassung durchführen können.

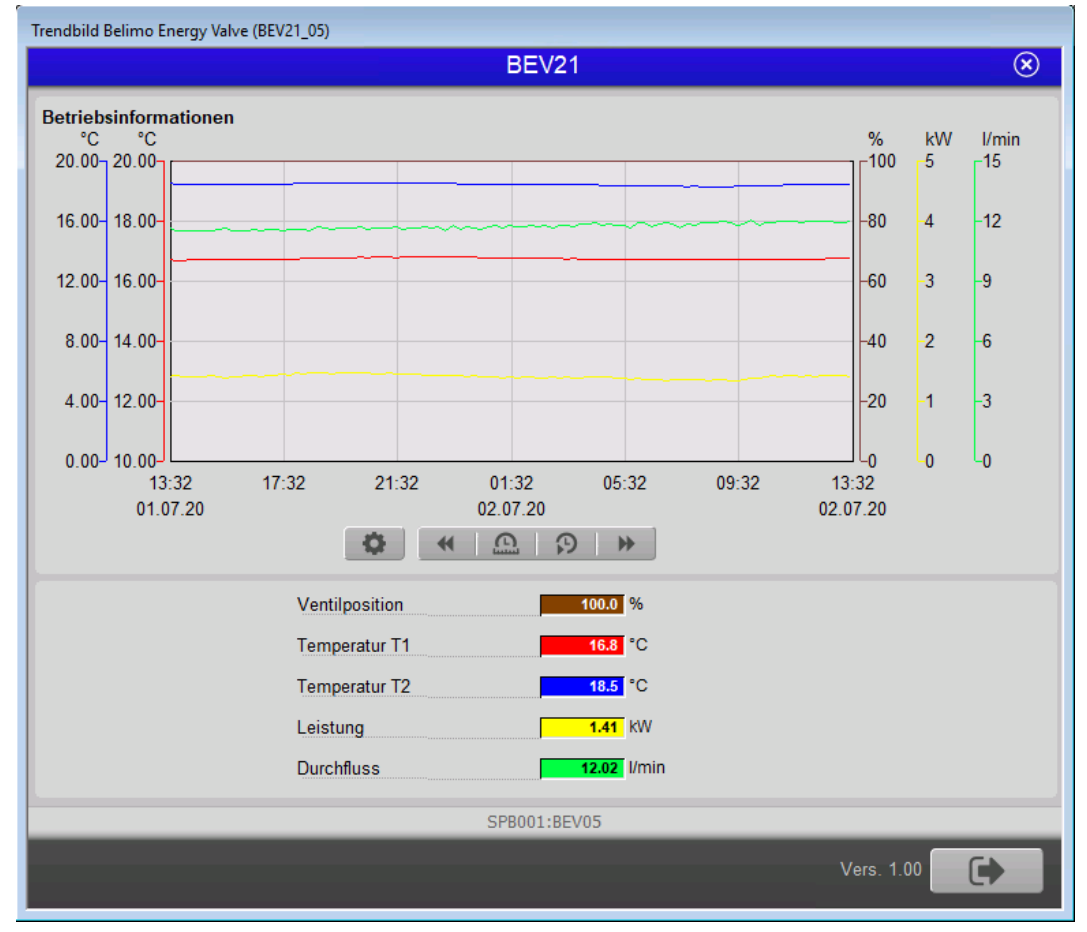

Die nachfolgende Abbildung zeigt das Trendbild des Belimo Energy Valve (BEV21):

Legende zur obiger Abbildung:

#### Ventilposition:

Anzeige Ist-Stellgrösse.

#### Temperatur 1:

Anzeige Ist-Temperatur 1.

#### Temperatur 2:

Anzeige Ist-Temperatur 2.

#### Leistung:

Anzeige Ist-Leistung. Einheit kann im <u>Infobild</u> ausgewählt werden. *Hinweis*: Beim Ändern dieser Einheit werden im Trendbild die Minimum und Maximum Anzeige **nicht** angepasst

#### Durchfluss:

Anzeige des Ist-Durchfluss. Einheit kann im <u>Infobild</u> ausgewählt werden. *Hinweis*: Beim Ändern dieser Einheit werden im Trendbild die Minimum und Maximum Anzeige **nicht** angepasst

Die Skalierung der angezeigten Werte im Bild der historischen Daten des Belimo Energy Valve (BEV21) können im entsprechenden Trendkonfigurationsbild angepasst werden. Klicken Sie zu diesem Zweck mit der linken Maustaste auf die entsprechende Schaltfläche:

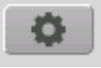

Es öffnet sich anschließend das entsprechende Bild der Trendeinstellungen Belimo Energy Valve

In diesem Bedienbild können die größten und der kleinsten dargestellten Werte im Bild der historischen Daten des Belimo Energy Valve ("Trendbild" von BEV21) eingestellt werden.

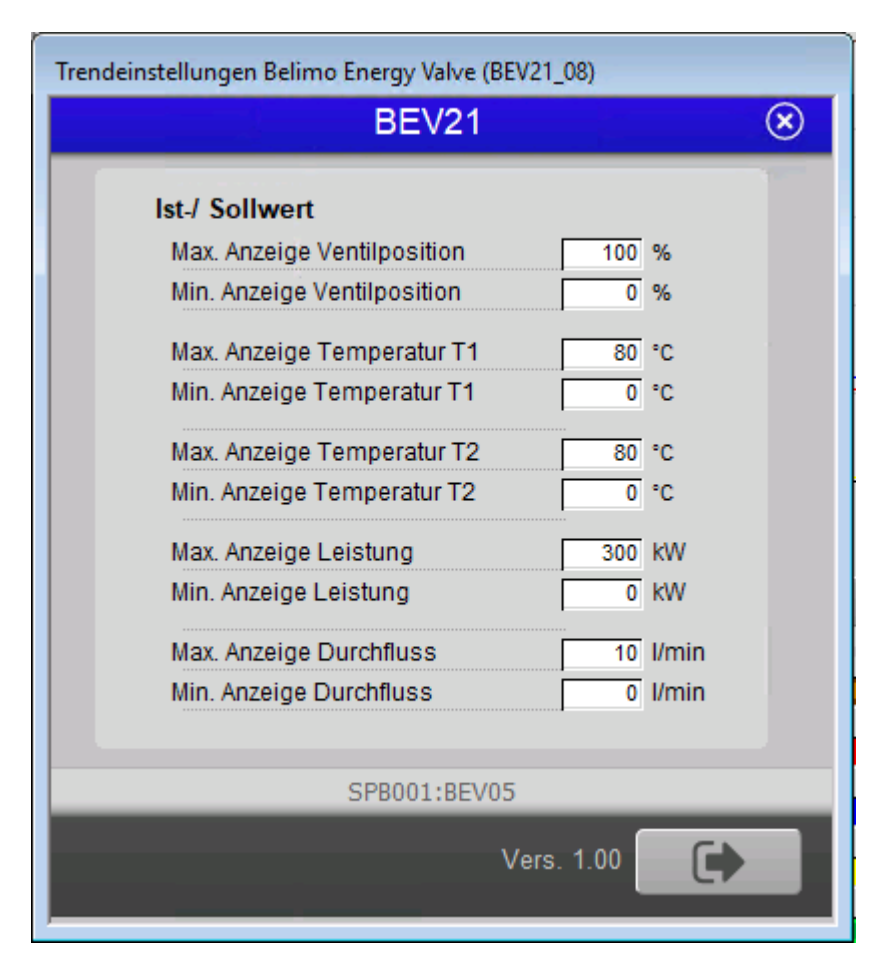

#### Maximum Anzeige Ist-/Sollwert:

Klicken Sie mit der linken Maustaste in ein beliebiges Max. Eingabefeld, falls Sie den größten angezeigten Wert anpassen möchten.

#### Minimum Anzeige Ist-/Sollwert:

Klicken Sie mit der linken Maustaste in ein beliebiges Min. Eingabefeld, falls Sie den kleinsten angezeigten Wert anpassen möchten.

#### 1.1.7 Störmeldung

Die nachfolgende Abbildung zeigt das Störmeldung des Belimo Energy Valve (BEV21):

| Stoermeldung Belimo Energy Valve (BEV2 | 1_09)                       |  |  |  |  |  |
|----------------------------------------|-----------------------------|--|--|--|--|--|
| BEV21                                  |                             |  |  |  |  |  |
|                                        |                             |  |  |  |  |  |
| Alarme                                 | Warnungen                   |  |  |  |  |  |
| T1 Fehler                              | Getriebe manuell entriegelt |  |  |  |  |  |
| T2 Fehler                              | Durchfluss verdreht         |  |  |  |  |  |
| Sensorfehler Durchfluss                | MP Kommunikationsfehler     |  |  |  |  |  |
| Antrieb bewegt sich nicht              | Frostgefahr                 |  |  |  |  |  |
| Durchfluss bei geschl. Antrieb         |                             |  |  |  |  |  |
| Zu viele Luftblasen                    |                             |  |  |  |  |  |
| Durchfluss nicht erreicht              |                             |  |  |  |  |  |
| Leistung nicht erreicht                |                             |  |  |  |  |  |
|                                        |                             |  |  |  |  |  |
|                                        |                             |  |  |  |  |  |
| SPBC                                   | 001:BEV21                   |  |  |  |  |  |
| 6                                      | Vers. 1.00                  |  |  |  |  |  |
|                                        |                             |  |  |  |  |  |

Legende zur obiger Abbildung:

#### Alarme:

Die linke Spalte sind Alarmmeldungen. Wenn aktiv rot.

#### T1 Fehler:

Der Temperatursensor 1 hat einen Alarm.

#### T2 Fehler:

Der Temperatursensor 2 hat einen Alarm.

#### Sensorfehler Durchfluss:

Der Durchflusssensor hat einen Alarm.

#### Antrieb bewegt sich nicht:

Das Ventil ist blockiert oder bewegt sich nicht.

**Durchfluss bei geschlossenem Antrieb**: Durchfluss erkennt während das Ventil geschlossen ist.

#### Zu viel Luftblasen:

Es befindet sich zu viel Luft im System.

#### Durchfluss nicht erreicht:

Der eingegebene Durchfluss wurde nicht innerhalb 5 Minuten erreicht.

#### Leistung nicht erreicht:

Die eingegebene Leistung wurde nicht innerhalb 5 Minuten erreicht.

#### Warnung:

Die rechte Spalte sind Warnmeldungen. Wenn aktiv gelb.

#### Getriebe manuell entriegelt:

Der Getriebeentriegelungsknopf ist gedrückt.

#### Durchfluss verdreht:

Durchflussrichtung falsch.

#### MP Kommunikationsfehler:

Die Interne Kommunikation zwischen Sensor und Aktor ist fehlerhaft.

#### Frostgefahr:

Gemessene Temperatur und Glycol Konzentration zeigen das sich Eis bilden kann.

#### 1.2 Variablenliste

Die folgende Tabelle listet alle Signale des Belimo Energy Valve (BEV21) zusammen mit ihren Bedeutungen auf:

| DMS-Name /<br>SPS-Label   | Kommentar                             | Typ<br>DM<br>S | Modbus Typ | Param<br>etern<br>umme<br>r | Mod<br>bus<br>Adre<br>sse | Para-<br>meter-<br>art/<br>Umrechnu<br>ng <sup>1</sup> | Beschreibung                                                                                              | Gru<br>nd-<br>ein-<br>stell<br>ung |
|---------------------------|---------------------------------------|----------------|------------|-----------------------------|---------------------------|--------------------------------------------------------|----------------------------------------------------------------------------------------------------|------------------------------------|
| Control_Mode              | Betriebsart                           | FLT            | Register16 | 1                           | 140                       | -                                                      | Schreibt und<br>liest die<br><u>Betriebsart</u><br>des Ventils.                                           | 0                                  |
| FlowControl               | Hilfsbit für Visualisation            | BIT            | -          | 1.1                         | -                         | -                                                      | Hilfsbit für<br>Visualisation<br>der Soll-/Ist-<br>Anzeige.                                               | OFF                                |
| PositionContro<br>l       | Hilfsbit für Visualisation            | BIT            | -          | 1.2                         | -                         | -                                                      | Hilfsbit für<br>Visualisation<br>der Soll-/Ist-<br>Anzeige.                                               | OFF                                |
| PowerControl              | Hilfsbit für Visualisation            | BIT            | -          | 1.3                         | -                         | -                                                      | Hilfsbit für<br>Visualisation<br>der Soll-/Ist-<br>Anzeige.                                               | OFF                                |
| Delta_Temperat<br>ure     | Delta Temperatur                      | FLT            | Register16 | 2                           | 20                        | MB_PLC_HI<br>=100                                      | Zeigt die<br>Temperaturd<br>ifferenz der<br>Temperatur<br>1 und<br>Temperatur<br>2 in Kelvin<br>an.       | 0                                  |
| DeltaT_Flow               | Durchflusssättigungswert<br>am DeltaT | FLT            | Register32 | 3                           | 134                       | MB_PLC_HI<br>=100                                      | Schreibt und<br>liest<br>geforderter<br><u>Durchflusssä</u><br><u>ttigungswert</u><br>am DeltaT<br>Punkt. | 0                                  |
| DeltaT_Limitat<br>ion     | DeltaT Manager                        | FLT            | Register16 | 4                           | 130                       | -                                                      | Schreibt und<br>liest die<br>gewünschte<br><u>DeltaT</u><br><u>Manager</u><br>Funktion.                   | 0                                  |
| DeltaT_Manager<br>_Status | Betriebsstatus DeltaT<br>Manager      | FLT            | Register16 | 5                           | 131                       | -                                                      | Zeigt den<br>aktuellen<br><u>Status des</u><br><u>DeltaT</u><br><u>Managers</u> .                         | 0                                  |
| DeltaT_Setpoin<br>t       | erlaubtes minimal DeltaT              | FLT            | Register16 | 6                           | 132                       | MB_PLC_HI<br>=100                                      | Einstellbare<br>minimal<br>DeltaT<br>Begrenzung<br>in Kelvin.<br>0 - 55 Kelvin.                           | 0                                  |
| Energy_Cooling            | Kühlenergie                           | FLT            | Register32 | 7                           | 30                        | MB_PLC_HI<br>=100                                      | Zeigt die<br>aktuell<br>abgebende<br>Kühlenergie.                                                         | 0                                  |

| Energy_Heating              | Wärmeenergie                                       | FLT | Register32          | 8     | 36  | MB_PLC_HI<br>=100 | Zeigt die<br>aktuell<br>abgebende<br>Heizenergie                              | 0   |
|-----------------------------|----------------------------------------------------|-----|---------------------|-------|-----|-------------------|-------------------------------------------------------------------------------|-----|
| Energy_Unit                 | Einheit für die<br>Energieanzeige                  | FLT | Register16          | 9     | 143 | -                 | Einstellbare<br>Einheit für<br>die<br>Energiewerte                            | 1   |
| Energy_Text                 | Anzeigetext der Einheit                            | STR | -                   | 9.1   | -   | -                 | Zeigt die<br>ausgewertet<br>e<br>Textausgabe<br>für die<br>Energie<br>Einheit | _   |
| Error                       | Fehlercode                                         | FLT | InputRegist<br>er16 | 10    | 104 | -                 | Zeigt<br>kommende<br><u>Fehler oder</u><br><u>Warn Code</u> s<br>von Ventil.  | 0   |
| 01_Error_T1                 | Hilfsbit für Alarmanzeige<br>Visualisation         | віт | -                   | 10.1  | -   | -                 | <u>Temperaturs</u><br><u>ensor T1</u>                                         | OFF |
| 02_Error_T2                 | Hilfsbit für Alarmanzeige<br>Visualisation         | віт | -                   | 10.2  | -   | -                 | <u>Temperaturs</u><br>ensor T2                                                | OFF |
| 03_Error_Sensor             | Hilfsbit für Alarmanzeige<br>Visualisation         | віт | -                   | 10.3  | -   | -                 | <u>Sensorfehler</u><br><u>Durchfluss</u>                                      | OFF |
| 04_Error_Actuator           | Hilfsbit für Alarmanzeige<br>Visualisation         | BIT | -                   | 10.4  | -   | -                 | <u>Antrieb</u><br><u>bewegt sich</u><br><u>nicht</u>                          | OFF |
| 05_Error_closedFlow         | Hilfsbit für Alarmanzeige<br>Visualisation         | віт | -                   | 10.5  | -   | -                 | <u>Durchfluss</u><br><u>bei</u><br>geschlossen<br>em Antrieb                  | OFF |
| 06_Error_Air                | Hilfsbit für Alarmanzeige<br>Visualisation         | віт | -                   | 10.6  | -   | -                 | <u>Zu viele</u><br>Luftblasen                                                 | OFF |
| 07_Error_Flowed_re<br>ached | Hilfsbit für Alarmanzeige<br>Visualisation         | BIT | -                   | 10.7  | -   | -                 | <u>Durchfluss</u><br><u>nicht</u><br><u>erreicht</u>                          | OFF |
| 08_Error_Power_rea<br>ched  | Hilfsbit für Alarmanzeige<br>Visualisation         | BIT | -                   | 10.8  | -   | -                 | <u>Leistung</u><br><u>nicht</u><br><u>erreicht</u>                            | OFF |
| 10_Warn_actuator            | Hilfsbit für Warnanzeige<br>Visualisation          | BIT | -                   | 10.9  | -   | -                 | <u>Getriebe</u><br><u>manuell</u><br><u>entriegelt</u>                        | OFF |
| 12_Warn_wrongFlow           | Hilfsbit für Warnanzeige<br>Visualisation          | BIT | -                   | 10.10 | -   | -                 | <u>Durchfluss</u><br><u>verdreht</u>                                          | OFF |
| 13_Warn_MPcom               | Hilfsbit für Warnanzeige<br>Visualisation          | BIT | -                   | 10.11 | -   | -                 | MP<br>Kommunikati<br>onsfehler                                                | OFF |
| 14_Warn_Freeze              | Hilfsbit für Warnanzeige<br>Visualisation          | віт | -                   | 10.12 | -   | -                 | <u>Frostgefahr</u>                                                            | OFF |
| ErrornotQuit                | Hilfsbit zur Visualisation<br>unquitiertter Alarme | віт | -                   | 10.13 | -   | -                 | Hilfsbit für<br>Visualisierun<br>g gehender<br>Alarme                         | OFF |
| ErrorVis                    | Hilfbit zur Anzeige von<br>Alarmen                 | BIT | -                   | 10.14 | -   | -                 | Hilfsbit für<br>Visualisierun                                                 | OFF |

|                |                                                       |     |            |       |     |                    | g des<br>Alarmsymbol                                                                                      |     |
|----------------|-------------------------------------------------------|-----|------------|-------|-----|--------------------|----------------------------------------------------------------------------------------------------|-----|
| Quit           | Quittierbefehl vom<br>Leitsystem                      | віт | -          | 10.15 | -   | -                  | Quittierknopf<br>Leitsystem                                                                               | OFF |
| QuitOFF        |                                                       | BIT | -          | 10.16 | -   | -                  |                                                                                                    | OFF |
| Warning        | Hilfbit zur Anzeige von<br>Warnungen                  | BIT | -          | 10.17 | -   | -                  | Hilfsbit für<br>Visualisierun<br>g des<br>Warnsymbol                                                      | OFF |
| WarningnotQuit | Hilfsbit zur Visualisation<br>unquitiertter Warnungen | BIT | -          | 10.18 | -   | -                  | Hilfsbit für<br>Visualisierun<br>g gehender<br>Warnungen                                                  | OFF |
| Flow           | aktueller Durchlfuss in %                             | FLT | Register16 | 11    | 6   | MB_PLC_HI<br>=100  | Zeigt den<br>aktuellen<br>Durchfluss<br>Vmax in %<br>des<br>Nenndurchfl<br>uss Vnom.                      | 0   |
| Flow_absolute  | aktueller Durchfluss in<br>voreingestellter Elnheit   | FLT | Register32 | 12    | 7   | MB_PLC_HI<br>=1000 | Zeigt<br>aktueller<br>Durchfluss in<br><u>voreingestell</u><br><u>ter Einheit</u> .                       | 0   |
| Flow_Unit      | Einheit für den Durchfluss                            | FLT | Register16 | 13    | 141 | -                  | Einstellbare<br>Einheit für<br>den<br>Durchfluss.                                                         | 2   |
| Flow_Text      | Anzeigetext der Einheit                               | STR | -          | 13.1  | -   | -                  | Zeigt die<br>ausgewertet<br>e<br>Textausgabe<br>für die<br>Durchfluss<br>Einheit                          | -   |
| Glycol         | Glycol Konzentration                                  | FLT | Register16 | 14    | 22  | MB_PLC_HI<br>=100  | Zeigt den<br>aktuellen<br>Glycolanteil<br>im System.                                                      | 0   |
| Override       | Ventil Übersteuerung                                  | FLT | Register16 | 15    | 1   | -                  | Voreingestell<br>te Parameter<br>zum<br>übersteuern<br>des Ventils.<br>( <u>weitere</u><br><u>Infos</u> ) | 0   |
| Pmax           | Soll Leistung in %                                    | FLT | Register16 | 16    | 116 | MB_PLC_HI<br>=100  | Einstellbare<br>Soll Leistung<br>in % von<br>Nennleistung<br>Pnom.                                        | 0   |
| Pmax_absolute  | Maximale Lesitung in<br>voreingestellter Einheit      | FLT | Register32 | 17    | 117 | MB_PLC_HI<br>=1000 | Einstellbare<br>maximal<br>Leistung in<br><u>voreingestell</u><br><u>ter Einheit</u> .                    | 0   |
| Pnom           | Nennleistung in<br>voreingestellter Einheit           | FLT | Register32 | 18    | 121 | MB_PLC_HI<br>=1000 | Zeigt<br>Nennleistung<br>in<br><u>voreingestell</u><br><u>ter Einheit</u> .                               | 0   |

| Pnom_kW                     | Nennleistung in kW                               | FLT | Register32 | 19   | 123 | MB_PLC_HI<br>=1000 | Zeigt<br>Nennleistung<br>in kW                                                                         | 0   |
|-----------------------------|--------------------------------------------------|-----|------------|------|-----|--------------------|----------------------------------------------------------------------------------------------------|-----|
| Power                       | aktuelle Leistung in %                           | FLT | Register16 | 20   | 23  | MB_PLC_HI<br>=100  | Zeigt die<br>aktuelle<br>Leistung<br>Pmax in %<br>der<br>Nennleistung<br>Pnom.                         | 0   |
| Power_absolute              | aktuelle Leistung in<br>voreingestellter Elnheit | FLT | Register32 | 21   | 24  | MB_PLC_HI<br>=1000 | Zeigt<br>aktuelle<br>Leistung in<br><u>voreingestell</u><br><u>ter Einheit</u> .                       | 0   |
| Power_Unit                  | Einheit für die Leistung                         | FLT | Register16 | 22   | 142 | -                  | <u>Einstellbare</u><br><u>Einheit</u> für<br>den<br>Durchfluss.                                        | 0   |
| Power_Text                  | Anzeigetext der Einheit                          | STR | -          | 22.1 | -   | -                  | Zeigt die<br>ausgewertet<br>e<br>Textausgabe<br>für die<br>Leistungs<br>Einheit                        | -   |
| Setpoint                    | Soll Stellgrösse                                 | FLT | Register16 | 23   | 0   | -                  | Soll<br>Stellgrösse<br>für die<br>jeweilige<br><u>Betriebsart</u> .                                    | 0   |
| Setpoint_Flow_<br>absolute  | berechneter Soll<br>Durchfluss                   | FLT | Register32 | 24   | 13  | MB_PLC_HI<br>=1000 | Berechneter<br>Soll<br>Durchfluss<br>aus<br>Nenndurchfl<br>uss Vnom<br>und Soll<br>Durchfluss<br>Vmax. | 0   |
| Temperature_T1              | Temperatur Sensor Seite<br>Ventil                | FLT | Register16 | 25   | 16  | MB_PLC_HI<br>=100  | Aktuelle<br>Temperatur<br>in °C.                                                                       | 0   |
| Temperature_T2              | Temperatur Sensor Seite<br>Wärmetauscher         | FLT | Register16 | 26   | 18  | MB_PLC_HI<br>=100  | Aktuelle<br>Temperatur<br>in °C.                                                                       | 0   |
| Valuechange                 | Umschaltung Durchfluss<br>oder Leistung          | BIT | -          | 27   | -   | -                  | Umschalten<br>zwischen<br>Durchfluss<br>oder<br>Leistung in<br>der<br>Visualisation                    | OFF |
| Valve_Position              | Ventil Ist-Stellgrösse in %                      | FLT | Register16 | 28   | 4   | MB_PLC_HI<br>=100  | Zeigt Is-<br>Stellgrösse<br>des Ventils in<br>%.                                                       | 0   |
| Valve_Position<br>_absolute | Ventil Ist-Stellgrösse in °                      | FLT | Register16 | 29   | 5   | MB_PLC_HI<br>=100  | Zeigt Ist-<br>Stellgrösse<br>des Ventils in<br>°Grad                                                   | 0   |

| Vmax          | Soll-Durchfluss in %                                | FLT | Register16 | 30 | 105 | MB_PLC_HI<br>=100  | Einstellbarer<br>Soll-<br>Durchfluss in<br>% von<br>Nenndurchfl<br>uss Vnom.                | 0 |
|---------------|-----------------------------------------------------|-----|------------|----|-----|--------------------|---------------------------------------------------------------------------------------------|---|
| Vmax_absolute | Maximaler Durchfluss in<br>voreingestellter Einheit | FLT | Register32 | 31 | 106 | MB_PLC_HI<br>=1000 | Einstellbarer<br>maximaler<br>Durchfluss in<br><u>voreingestell</u><br><u>ter Einheit</u> . | 0 |
| Vnom          | Nenndurchfluss in<br>voreingestellter Einheit       | FLT | Register32 | 32 | 110 | MB_PLC_HI<br>=1000 | Zeigt<br>Nenndurchfl<br>uss in<br><u>voreingestell</u><br><u>ter Einheit</u>                | 0 |
| Vnom_1/s      | Nenndurchfluss in l/s                               | FLT | Register32 | 33 | 112 | MB_PLC_HI<br>=1000 | Zeigt<br>Nenndurchfl<br>uss in l/s.                                                         | 0 |

| Index ( |    |
|---------|----|
| INCEX   | 29 |
|         | -0 |

# Index

## - H -

Hinweis 14